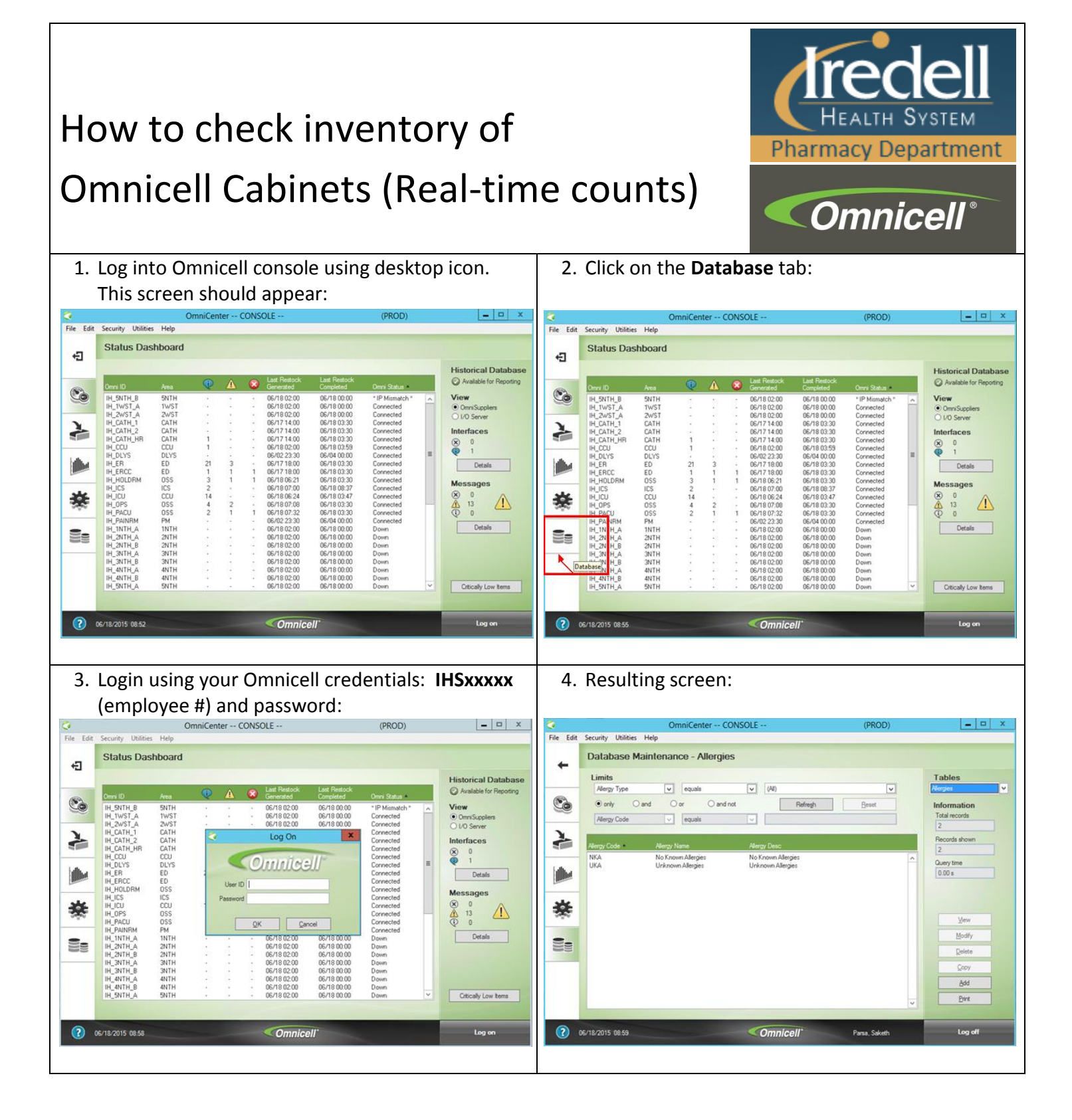

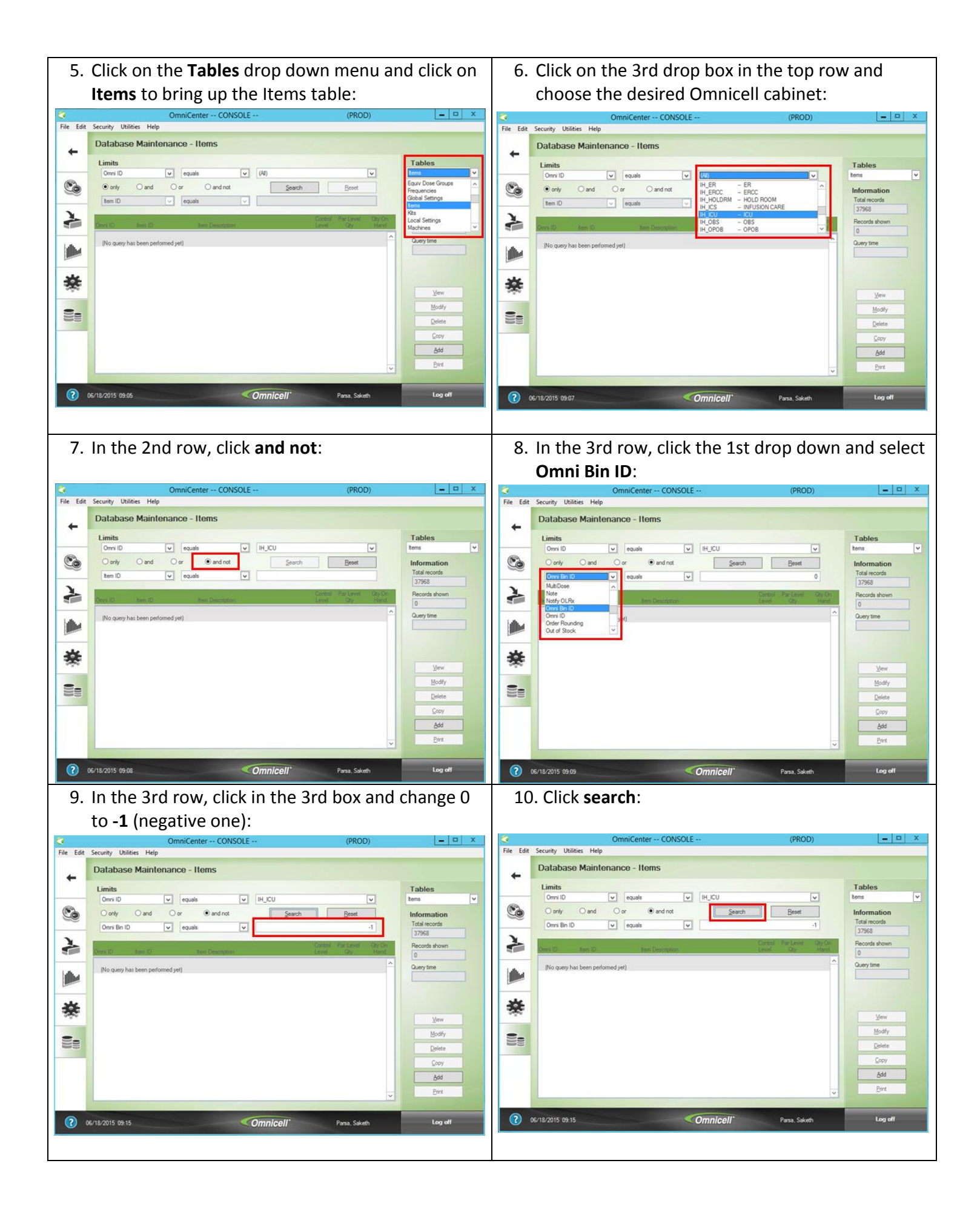

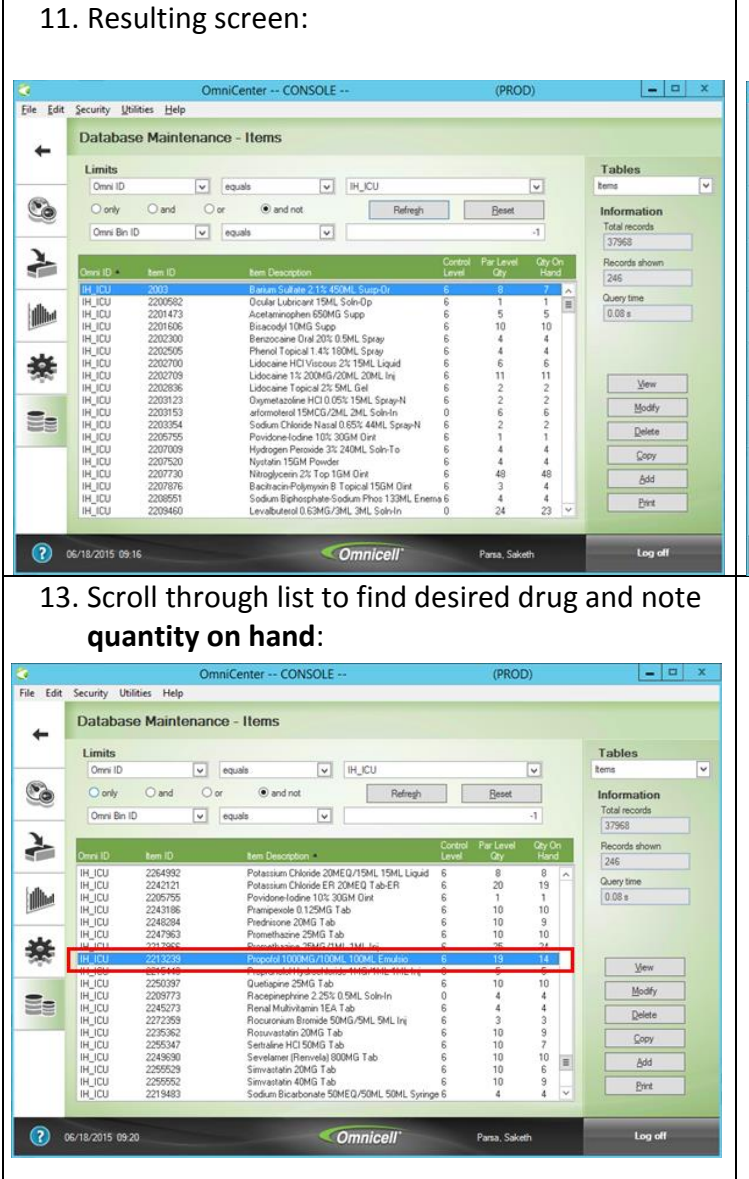

## 12. Click the column header entitled **Item Description** to sort alphabetically:

| ile Edit | Security Utili               | ties Help | _ |                            |              |                       |           | _        | _     |        |               | _  |
|----------|------------------------------|-----------|---|----------------------------|--------------|-----------------------|-----------|----------|-------|--------|---------------|----|
| -        | Database Maintenance - Items |           |   |                            |              |                       |           |          |       |        |               |    |
|          | Limits                       |           |   |                            |              |                       |           |          |       | Tables |               |    |
| 1000     | Omni ID                      |           | ~ | equals                     | ~            | IH_ICU                |           |          | ~     |        | tems          |    |
| 6        | () only                      | () and    | 0 | ar 💿 and r                 | not          | Refregh               |           | Reset    |       |        | Information   |    |
|          | Omni Bin ID                  |           | ~ | equals                     | ~            |                       |           |          | -1    |        | Total records |    |
| X        |                              | -         | - | _                          | _            |                       | Control   | Parlevel | Oby C |        | Becords shown |    |
|          | Omni ID                      | Item ID   |   | Item Description           | tion         |                       | Level     | City     | Han   | d _    | 246           |    |
| -        | IHJICU                       | 2003      |   | Banum Sult                 | ale 2.1% 45  | OML Surp-Or           | 6         | 8        | 7     | ~      | Constant.     |    |
|          | IH_ICU                       | 2202300   |   | Benzocaine                 | 01al 20% 0   | 5ML Spray             | 6         | 4        | 4     |        | Guery time    |    |
|          | IH_ICU                       | 2201606   |   | Bisacodyl 1                | OMG Supp     |                       | 6         | 10       | 10    |        | 0.08 s        |    |
|          | IH_ICU                       | 2237881   |   | Bisacodyl E                | C 5MG Tab    |                       | 6         | 10       | 1     | =      |               |    |
| 12       | IH_ICU                       | 2203308   |   | Budesonide                 | 0.25MG/2     | ML 2ML Soln-In        | 0         | 10       | 10    |        |               |    |
| 10       | IN ICU                       | 2203909   |   | Budesonide<br>Calairen Ara | NUSMU/2N     | L 2ML Solnin          | 6         | 10       | 10    |        |               |    |
|          | IN ICU                       | 229/3/3   |   | Calcium Ac                 | etate co/mi  | suble 600MC Tab       | c c       | 10       | 10    |        | 1             |    |
| 1000     | IN ICU                       | 2211373   |   | Calcium Chi                | Incida 1GM/  | 10MI 10MI Surione     | 6         | 2        | 2     |        | View          | 1  |
|          | IH ICU                       | 2211407   |   | Calcium Glu                | iconate 103  | 16M/10ML 10ML Ini     | 6         | 3        | 3     |        |               |    |
| -        | IH ICII                      | 2250728   |   | Carbidona-I                | evodopa 2    | 5MG-100 M 1EA Tab-EB  | 6         | 10       | 10    |        | Modify        |    |
|          | IH ICU                       | 2235034   |   | Carvediol 1                | 2.5MG Tab    |                       | 6         | 20       | 15    |        |               | 1  |
|          | IH_ICU                       | 2235018   |   | Carvediol 3                | 125MG Ta     | b                     | 6         | 18       | 14    |        | Delece        |    |
|          | IH_ICU                       | 2216690   |   | Cefepime H                 | CI 1GM Inj   |                       | 6         | 10       | 10    |        | Comi          | 1  |
|          | IH_ICU                       | 2225463   |   | Cetepime H                 | CI 2GM Inj   |                       | 6         | 10       | 5     |        | 7001          | 10 |
|          | IH_ICU                       | 2219245   |   | Celtriaxone                | Sodium 1G    | M Inj                 | 6         | 10       | 10    |        | Add           |    |
|          | IH_ICU                       | 2294031   |   | Chlordiazep                | conide HCI 2 | 5MG Cap               | 4<br>1a 6 | 10       | 6     |        | HCC.          |    |
|          | IH_ICU                       | 2264505   |   | Chlorhexide                | te Gluconat  | e 0.12% 473ML Mouthwa |           | 3        | 4     |        | Print         |    |
|          | IH_ICU                       | ZZ55063   |   | Cholecalcin                | erol 1000Int | Jn Tab                | 6         | 10       | 10    | ~      | 1             |    |